## Spotler

Spotler helpt om e-mail marketing (automation) effectief in te zetten. Je stuurt relevante boodschappen naar de juiste selectie mensen. Dankzij de koppeling van PerfectView CRM Online met Spotler bespaar je veel tijd en voorkom je fouten. Met behulp van de koppeling met Spotler synchroniseer je contactpersonen van PerfectView naar Spotler. Bestaande personen worden bijgewerkt en niet bestaande contacten worden door de koppeling aangemaakt.

#### A. Koppeling tot stand brengen

Controleer of je het recht aan hebt staan om een koppeling te mogen maken met Spotler

| Stap 1 | Ga naar Applicatie instellingen                                                |
|--------|--------------------------------------------------------------------------------|
| Stap 2 | Klik op Rechten                                                                |
| Stap 3 | Kies nu voor applicatie instellingen                                           |
| Stap 4 | Controleer of het blokje voor Spotler groen is of maak deze groen door erop te |
|        | klikken                                                                        |

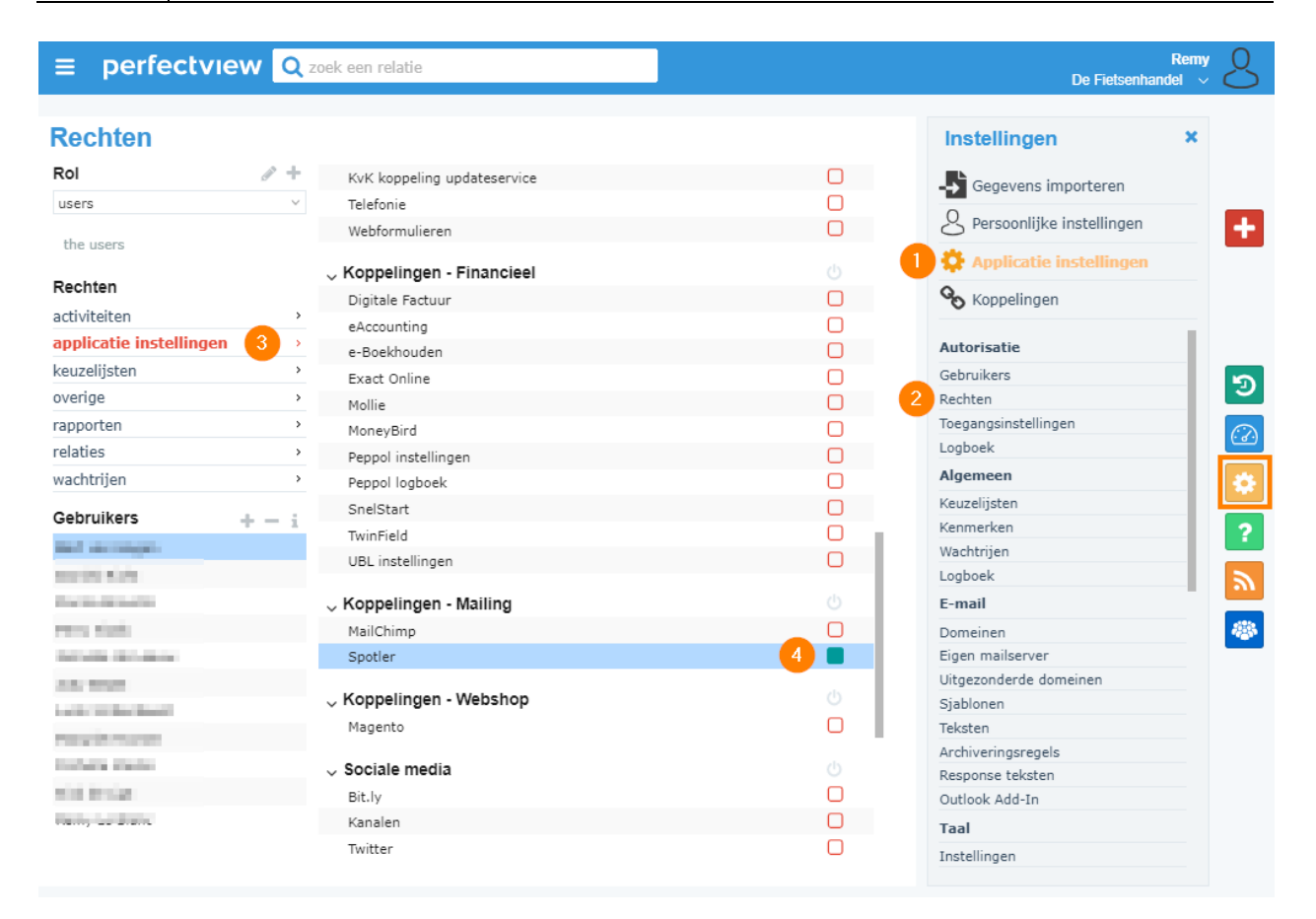

### Activeer de koppeling

#### Log in op Spotler via de URL <u>https://app.spotler.com/nl/</u>

| Stap 1 | Ga naar <b>Instellingen</b>                                    |
|--------|----------------------------------------------------------------|
| Stap 2 | Klik op <b>Integraties</b>                                     |
| Stap 3 | Kopieer hier de Authentication key en de Authentication Secret |

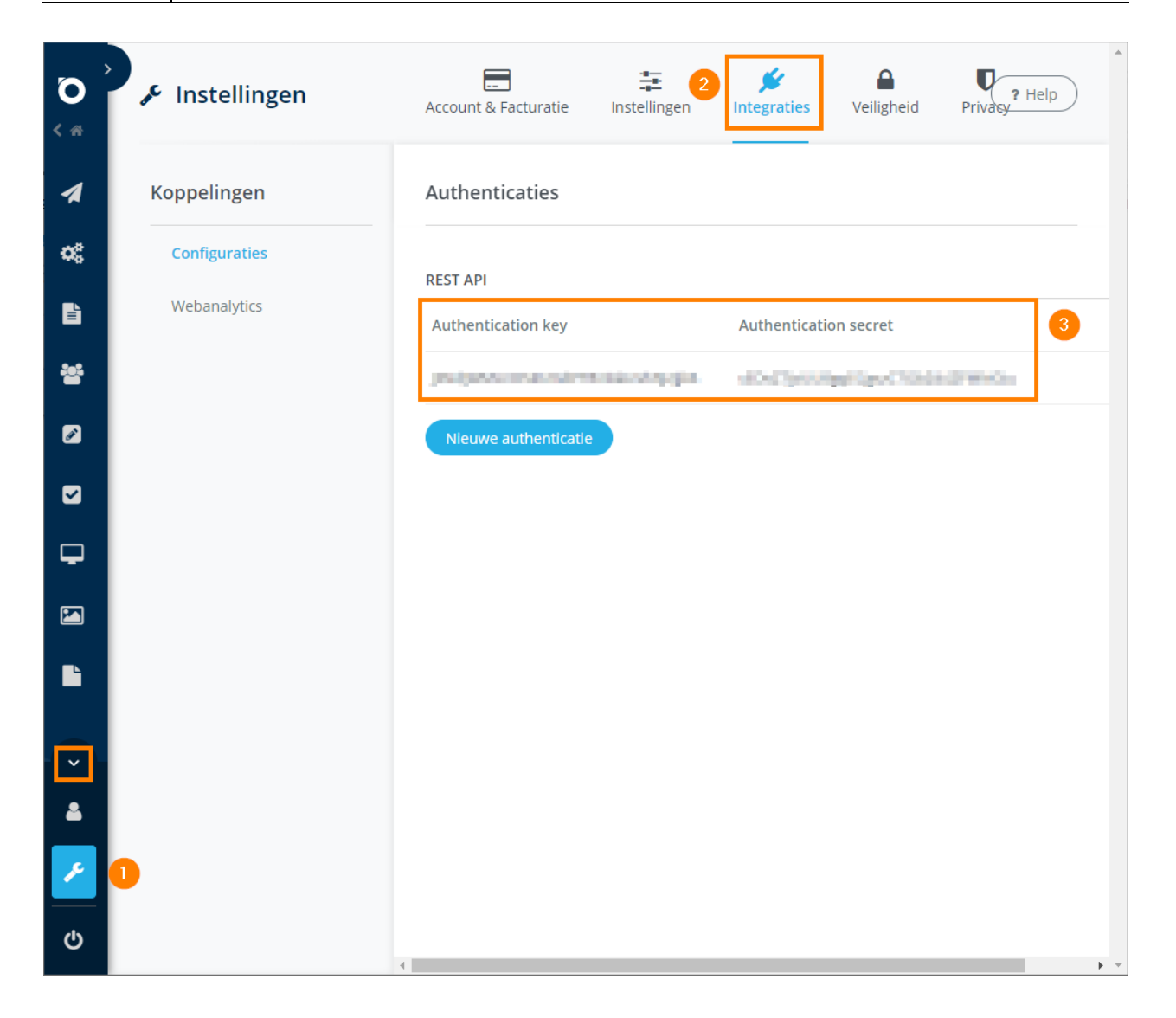

| Activeer de l                                  | koppeling in                              | n PerfectView                                                                                                    |                                                                                                    |          |                                           |                  |
|------------------------------------------------|-------------------------------------------|----------------------------------------------------------------------------------------------------|----------------------------------------------------------------------------------------------------|----------|-------------------------------------------|------------------|
| Stap 1                                         | Ga naar                                   | Koppelingen                                                                                                    |                                                                                                    |          |                                           |                  |
| Stap 2                                         | Kies nu v                                 | oor <b>Spotler</b>                                                                                                    |                                                                                                    |          |                                           |                  |
|                                                |                                           |                                                                                                    |                                                                                                    |          |                                           | 0                |
| ≡ perfec                                       |                                           | k een relatie                                                                                                    |                                                                                                    |          | De Fietsenhand                            | Remy U<br>el v   |
| Organisat                                      | ie koppeling                              | jen                                                                                                    |                                                                                                    | -5       | s <b>tellingen</b><br>Gegevens importeren | ×                |
|                                                |                                           |                                                                                                    |                                                                                                    | 2        | ) Persoonlijke instellingen               | +                |
| Actier                                         |                                           |                                                                                                    |                                                                                                    | 9        | Applicatie instellingen                   |                  |
| ر                                              | • i                                       | <b>a</b>                                                                                                    |                                                                                                    | <u>e</u> | , Koppelingen 1                           |                  |
| Telefonie                                      |                                           | Documenten opslag                                                                                                    | Webformulieren                                                                                                  |          |                                           |                  |
| Integreer met je<br>voor in- en uitga          | : (VOIP) telefonie<br>aande gesprekken    | Instellingen voor de opslag van<br>documenten in PerfectView                                                                | Beheren van PerfectView<br>webformulieren voor<br>informatieaanvragen of<br>mailingreacties                     |          |                                           | 2)<br>(2)<br>(2) |
| W                                              |                                           | C i                                                                                                    | 2 spotler                                                                                                    | i        |                                           | <u>)</u>         |
| Office Add-In                                  |                                           | KvK koppeling                                                                                                    | Spotler                                                                                                    |          |                                           | *                |
| Office add-in voo<br>PerfectView en M<br>Excel | or integratie tussen<br>dicrosoft Word en | Koppeling om KvK data van<br>Company.Info te benutten om<br>gegevens van organisatie en<br>beslissers eenvoudig op te nemen | Koppeling met spotler voor de<br>real-time synchronisatie van<br>contacten, campagnes en<br>campagne resultaten |          |                                           |                  |

| Stap 3 | Vink de optie <b>Koppeling activeren</b> aan                |
|--------|-------------------------------------------------------------|
| Stap 4 | Plak hier de Api Authentication en Authentication secret in |

| otler koppeling |        | x Instellingen              | ĸ |
|-----------------|--------|-----------------------------|---|
|                 |        | Gegevens importeren         |   |
| untrenevens API |        | S Persoonlijke instellingen |   |
| key             | 3      | Applicatie instellingen     |   |
| secret          | 4      | <b>%</b> Koppelingen        |   |
|                 | lesten |                             |   |
|                 |        |                             |   |
|                 |        |                             |   |
|                 |        |                             |   |
|                 |        |                             |   |
|                 |        |                             |   |

|        | Wanneer je de koppeling activeert, zie je direct de <b>Permissies</b> staan. Vervolgens |
|--------|-----------------------------------------------------------------------------------------|
|        | worden deze permissies binnen PerfectView als opt-in kenmerken aangemaakt.              |
|        | Deze opt-in kenmerken vallen onder de kenmerk-categorie <b>Spotler</b> .                |
|        | Er is altijd sprake van een paar permissies. Alleen Spotler kan deze permissies         |
|        | wijzigen.                                                                               |
|        | Fen contact in Spotler heeft altiid één of meerdere permissies. On basis van deze       |
| Stan 5 | permissies krijgt een contact (een) benaalde mailing(s) toegestuurd                     |
| Stap 5 | permissies krijgt een contact (een) bepaalde mannig(s) toegestuurd.                     |
|        | Wel moet een relatie zich expliciet aanmelden voor een permissie, bijvoorbeeld          |
|        | om vanuit Spotler een nieuwsbrief toegestuurd te krijgen.                               |
|        | Naast het permissie-kenmerk, krijgt een relatie ook nog een Spotler-kenmerk             |
|        | toegekend.                                                                              |
|        | LET OP: Wanneer een relatie dit kenmerk niet heeft, kan er sowieso geen                 |
|        | synchronisatie van gegevens tussen PerfectView en Spotler plaatsvinden.                 |

### B. Een mailinglijst naar Spotler doorsturen

Selecteer de groep die je wilt mailen middels de selectiemodule, een relatie- of activiteitweergave of een kenmerkenlijst en start een campagne op. Meer informatie over het maken van selecties en campagnes vind je op onze <u>Kennisbank</u>.

| Stap 1 | Start een campagne op in PerfectView en doorloop de <b>stappen</b> .        |
|--------|-----------------------------------------------------------------------------|
| Stap 2 | Kies bij de stap Hoe voor via extern systeem versturen en klik op volgende. |

| ≡ perfe                          | ectview C          | zoek een relatie |                            | De Fietsenhar | Remy<br>ndel v | 8                |
|----------------------------------|--------------------|------------------|----------------------------|---------------|----------------|------------------|
| • Mijn werkplel                  | Nieuwsbrief sentem | her 2020         |                            | *             |                |                  |
| - Meer                           |                    |                  |                            |               |                |                  |
| Polation                         | Naam               | Extern syste     | em                         |               | 0              | -                |
| <ul> <li>Organisatios</li> </ul> | Wie                | Systeem          | Spotler V                  |               |                | +                |
| <ul> <li>Personen</li> </ul>     | Wet                | Naam lijst       | Nieuwsbrief september 2020 |               | U              |                  |
| <ul> <li>Activiteiten</li> </ul> | Tutra antias       |                  |                            |               |                |                  |
| <ul> <li>Biilagen</li> </ul>     | Extra opues        |                  |                            |               | 1              |                  |
| Betrokkenen                      | Hoe 2              |                  |                            |               |                |                  |
| Regels                           | Extern systeem     |                  |                            |               |                | Э                |
| Te doen colle                    | Ultvoeren          |                  |                            |               |                | $(\overline{a})$ |
| Wachtrijen                       |                    |                  |                            |               |                |                  |
| Kenmerken                        |                    |                  |                            |               |                | *                |
| Selecties                        |                    |                  |                            |               |                | 2                |
|                                  |                    |                  |                            |               |                |                  |
| Concepter                        |                    |                  |                            |               |                | ッ                |
| Te verwerk                       |                    |                  |                            |               |                | 1220             |
| Voltooid                         |                    |                  |                            |               |                | 100 M            |
| <ul> <li>Campagne g</li> </ul>   |                    |                  |                            |               |                |                  |
| <ul> <li>Sociale medi</li> </ul> |                    |                  |                            |               |                |                  |
| <ul> <li>Rapportages</li> </ul>  |                    |                  |                            |               |                |                  |
| Tijdslijn                        |                    | Vorige           |                            | Volgende      |                |                  |
|                                  |                    |                  |                            |               |                |                  |
|                                  |                    |                  |                            |               |                |                  |
|                                  |                    |                  |                            |               |                |                  |

| Stap 3 | Selecteer het juiste systeem: <b>Spotler</b> en geef de lijst een naam.             |
|--------|-------------------------------------------------------------------------------------|
| Stap 4 | Klik op <b>volgende</b> en voer de campagne uit (er wordt nog niets gemaild naar uw |
|        | relaties).                                                                          |
|        | De geadresseerden worden nu naar Spotler geëxporteerd. Je ontvangt een e-mail       |
|        | wanneer de campagne en lijst zijn aangemaakt in Spotler. Dit kan enige tijd duren.  |
|        | Je kunt de voortgang terugvinden in het <b>Logboek</b> binnen PerfectView.          |
| Stap 5 | Wanneer een campagne meer dan 2500 relaties bevat, dan wordt deze campagne 's       |
| Stap 5 | avonds uitgevoerd. Dit omdat het in zo'n geval om een relatief grote campagne       |
|        | gaat die voor drukte op onze servers kan zorgen. Dat heeft tot gevolg dat andere    |
|        | (kleinere) campagnes daardoor in een wachtrij geplaatst kunnen worden, en de        |
|        | uitvoering hiervan (onnodig) vertraging oploopt.                                    |

| ≡ perfectview                                                                                                    | Q zoek een relatie                                                                   | <b>Remy</b><br>De Fietsenhandel $~\vee$ | 8                                                                                                    |
|----------------------------------------------------------------------------------------------------|--------------------------------------------------------------------------------------|-----------------------------------------|----------------------------------------------------------------------------------------------------|
| <ul> <li>✓ Mijn werkplek</li> <li>Te doen 1</li> <li>Klanten 10</li> <li>Prospects 0</li> <li>Suspects 2</li> <li>Contactpersonen 30</li> <li>Verkoopkansen 122</li> <li>Projecten 1</li> <li>✓ Meer</li> </ul> | Campagne<br>e-mailing 20200820 Nieuwsbrief september 2020         De Fietsenhandel < |                                         | +<br>2)<br>2)<br>20<br>2)<br>20<br>20<br>20<br>20<br>20<br>20<br>20<br>20<br>20<br>20<br>20<br>20<br>20 |

|         | De geëxporteerde relaties komen in Spotler in een statische lijst terecht. Deze lijst        |
|---------|----------------------------------------------------------------------------------------------|
|         | heeft de naam die je in PerfectView hieraan hebt toegekend. Je vindt deze lijst,             |
|         | binnen Spotler, terug bij het onderdeel <b>Lijsten.</b> Hier kies je dus de lijst die        |
| Stap 6  | PerfectView heeft aangemaakt.                                                                |
|         |                                                                                              |
|         | In PerfectView krijgen deze relaties dan het kenmerk <b>Spotler</b> toegekend. Dit om aan    |
|         | te geven dat ze vanuit PerfectView naar Spotler zijn geëxporteerd.                           |
|         | Een statische lijst kan niet met nieuwe, later geëxporteerde, relaties worden                |
|         | aangevuld. Als je relaties vanuit PerfectView naar Spotler exporteert, komen deze            |
| Ctore 7 | altijd in een nieuwe statische lijst terecht. De relaties die in deze statische lijst staan, |
| Stap 7  | kan je onderverdelen in verschillende dynamische lijsten die in Spotler aanmaakt.            |
|         | Deze dynamische lijsten gebruik je vervolgens voor de campagne(s) die je vanuit              |
|         | Spotler verstuurt.                                                                           |
| Stap 8  | Kies een in Spotler opgeslagen layout of maak deze zelf aan.                                 |
|         | Verstuur de mailing nu vanuit Spotler. Om ervoor te zorgen dat er informatie over            |
|         | deze mailing naar PerfectView wordt gecommuniceerd, dien je de dynamische lijst              |
| Stap 9  | te gebruiken die je eerder vanuit de statische lijst hebt gegenereerd. Ook moeten de         |
|         | naam van de lijst in zowel PerfectView als Spotler met elkaar overeenkomen.                  |

LET OP: alleen als de lijst die vanuit PerfectView is aangemaakt dezelfde naam houdt, zal de terugkoppeling naar PerfectView goed werken.

- In je **Te doen** lijst in PerfectView wordt een Spotler campagne getoond, wanneer je (binnen de campagne-tool) <u>niet</u> hebt aangegeven dat de mailing activiteit automatisch afgesloten mag worden;
- In de campagneactiviteit staan de gegevens van de export naar Spotler. De tracking vanuit Spotler wordt ook doorgestuurd;
- Wanneer een relatie zichzelf uitschrijft, wordt in PerfectView ook de opt-out (niet meer mailen)
  aangezet. Hiervoor moet de relatie in Spotler wel de status Inactief opt-out hebben. Vervolgens
  wordt er vanuit Spotler een import uitgevoerd, en wordt deze relatie in PerfectView op opt-out gezet;
- Via **Meer > Campagnegebeurtenissen** kan je de campagne ook altijd terug vinden en de campagne resultaten bekijken. Bij dit onderdeel vind je de volgende informatie terug:
  - Welke relaties er vanuit PerfectView naar Spotler geëxporteerd zijn;
  - Naar welke relaties de mailing is verzonden (vanuit Spotler);
  - Welke relaties deze mailing geopend hebben;
  - Naar welke relaties deze mailing <u>niet</u> is verzonden omdat hun e-mailadres een soft bounce oplevert;
  - Naar welke relaties deze mailing <u>niet</u> is verzonden omdat hun e-mailadres een hard bounce oplevert.

Wanneer een relatie, naar aanleiding van een naar hem verstuurde mailing vanuit Spotler, aangeeft geen mailing meer te willen ontvangen, wordt deze relatie in PerfectView op **opt-out** gezet. Dit gebeurt ook wanneer een mailing niet direct vanuit een door PerfectView aangemaakte campagne wordt verstuurd.